### Tufts Clinical and Translational Science Institute

Using Two-Factor Authentication in REDCap

**Tufts CTSI Informatics Group** 

2019

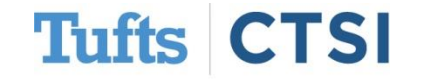

### What is Two-Factor Authentication?

Beginning this summer, Tufts CTSI will be updating its REDCap instance to use **Two-Factor Authentication**.

This will help us to increase security and protect your research data.

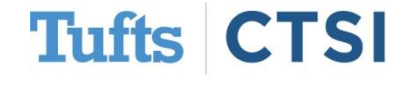

### **How Does it Work?**

Once activated, to log onto REDCap you will need a **verification code**, which can be provided via **e-mail** or **Google Authenticator** 

| With the planned upgrade to version 8.6.5 has been completed. To learn about what is included in the new version please visit Informatics/REDCap page on our website   Please log in with your user name and password. If you are having trouble logging in, please contact Informatics@tuftsctsi.org. Select an option below to complete the second to uvill not be able to access REDCap until you Select an option below to complete the second to uvill not be able to access REDCap until you Email: Send an email contain account. Send to                                                                                                    | jin a                                                                                                    |  |  |  |
|----------------------------------------------------------------------------------------------------|----------------------------------------------------------------------------------------------------|--|--|--|
| Dear <i>REDCap User!</i> The planned upgrade to version 8.6.5 has been completed. To learn about what is included in the new version please visit Informatics/REDCap Type any questions or concerns please contact Tufts CTSI IT at informatics@tuftsctsi.org  Please log in with your user name and password. If you are having trouble logging in, please contact informatics@tuftsctsi.org.  Google Authenticator: Oper device to get the verification of account.  Email: Send an email contain account. Send to                                                                                                    | Select an option below to complete the second half of REDCap's two-step verification login process.<br>You will not be able to access REDCap until you have completed this verification step.                                                                                                    |  |  |  |
| Email: Send an email contain account.<br>Send to Send to | Image: Comparison of the comparison of the comparison |  |  |  |
|                                                                                                    | ; your verification code to your email                                                                                                    |  |  |  |
| Username: Username: Password: ·······                                                                                                    | Cancel                                                                                                    |  |  |  |

### **Verification via E-mail**

# If you choose the "E-mail" option, you will be asked for a code that was sent to your primary e-mail address

| Enter your verification codeEnter the verification code that you obtained from                          | informatics@tuftsctsi.org4:11 PMREDCap 2-step login4:11 PMYour REDCap verification code is 528290 (This code will expire in 2 minutes.)4:11 PM |
|----------------------------------------------------------------------------------------------------|----------------------------------------------------------------------------------------------------|
| Email Submit Cancel                                                                                     | Reply Reply All Reply All Forward      Tue 6/25/2019 4:11 PM      REDCap 2-step login      To                                                  |
| Enter your verification code     ×       Enter the verification code that you obtained from       Email | Your REDCap verification code is 528290<br>(This code will expire in 2 minutes.)                                                               |
| 528290 Submit Cancel                                                                                    |                                                                                                    |

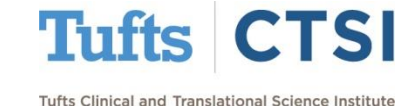

To use **Google Authenticator**, you will need to set it up for your account under "**User Profile**"

Logged in as My Profile

To access, select "**My Profile**" in the upperright corner of the screen after logging in

#### 🐉 Edit Your User Profile

If you wish, you may edit your User Profile information below. This information will not be given out to anyone but will be used to help us better keep track of who is using REDCap and also in case you need to be contacted regarding your access to REDCap.

| Basic Information                                                                                                    |                                                                                                    |
|----------------------------------------------------------------------------------------------------|----------------------------------------------------------------------------------------------------|
| First name:                                                                                                    |                                                                                                    |
| Last name:                                                                                                    |                                                                                                    |
| 🖂 Primary email:                                                                                                    | and the second second second second                                                                                                    |
|                                                                                                    | Save Basic Info                                                                                                    |
| Login-related options:                                                                                                    |                                                                                                    |
| Reset password Reset password recovery of                                                                                                    | question                                                                                                    |
| Set up Google Authenticator for two-step log                                                                                                    | in                                                                                                    |
|                                                                                                    |                                                                                                    |
|                                                                                                    |                                                                                                    |
| Additional Options                                                                                                    |                                                                                                    |
| Additional Options<br>While your primary email address is used for receiving emails a<br>used when sending out emails from REDCap (e.g., sending surv                                                                                                    | and notifications from REDCap, your secondary and tertiary email addresses can<br>vey invitations), in which they appear as the 'From' address in the email.                                                                                                    |
| Additional Options<br>While your primary email address is used for receiving emails a<br>used when sending out emails from REDCap (e.g., sending surv<br>Secondary email:                                                                                                    | and notifications from REDCap, your secondary and tertiary email addresses can<br>vey invitations), in which they appear as the 'From' address in the email.<br>Add email                                                                                                    |
| Additional Options<br>While your primary email address is used for receiving emails a<br>used when sending out emails from REDCap (e.g., sending surv<br>Secondary email:<br>Tertiary email:                                                                                                    | and notifications from REDCap, your secondary and tertiary email addresses can<br>vey invitations), in which they appear as the 'From' address in the email.<br>Add email<br>Add email                                                                                                    |
| Additional Options<br>While your primary email address is used for receiving emails a<br>used when sending out emails from REDCap (e.g., sending surv<br>Secondary email:<br>Tertiary email:<br>User Preferences                                                                                                    | and notifications from REDCap, your secondary and tertiary email addresses can<br>vey invitations), in which they appear as the 'From' address in the email.<br>Add email<br>Add email                                                                                                    |
| Additional Options<br>While your primary email address is used for receiving emails a<br>used when sending out emails from REDCap (e.g., sending surv<br>Secondary email:<br>Tertiary email:<br>User Preferences<br>Set your preferences for how dates, timestamps, and numbers                                                                                                    | and notifications from REDCap, your secondary and tertiary email addresses can<br>vey invitations), in which they appear as the 'From' address in the email.<br>Add email<br>Add email                                                                                                    |
| Additional Options<br>While your primary email address is used for receiving emails a<br>used when sending out emails from REDCap (e.g., sending sur-<br>Secondary email:<br>Tertiary email:<br>User Preferences<br>Set your preferences for how dates, timestamps, and numbers<br>Date and time format:                                                                               | and notifications from REDCap, your secondary and tertiary email addresses can<br>vey invitations), in which they appear as the 'From' address in the email.<br>Add email<br>Add email<br>: appear to you in REDCap.<br>MM/DD/YYYY and 12-hour AM/PM time V                                                                                                    |
| Additional Options<br>While your primary email address is used for receiving emails a<br>used when sending out emails from REDCap (e.g., sending sum<br>Secondary email:<br>Tertiary email:<br>User Preferences<br>Set your preferences for how dates, timestamps, and numbers<br>Date and time format:                                                                                | and notifications from REDCap, your secondary and tertiary email addresses can<br>vey invitations), in which they appear as the 'From' address in the email.<br>Add email<br>Add email<br>s appear to you in REDCap.<br>MM/DD/YYYY and 12-hour AM/PM time v<br>(e.g., 12/31/2004 22:57 or 31/12/2004 10:57pm)                                                                                                    |
| Additional Options<br>While your primary email address is used for receiving emails a<br>used when sending out emails from REDCap (e.g., sending surv<br>Secondary email:<br>Tertiary email:<br>User Preferences<br>Set your preferences for how dates, timestamps, and numbers<br>Date and time format:<br>Number format - decimal character:                                         | and notifications from REDCap, your secondary and tertiary email addresses can<br>vey invitations), in which they appear as the 'From' address in the email.<br>Add email<br>Add email<br>s appear to you in REDCap.<br>MM/DD/YYYY and 12-hour AM/PM time<br>(e.g., 12/31/2004 22:57 or 31/12/2004 10:57pm)<br>. (period / full stop)<br>(e.g., 314 or 3.14)                                                             |
| Additional Options<br>While your primary email address is used for receiving emails a<br>used when sending out emails from REDCap (e.g., sending sur-<br>Secondary email:<br>Tertiary email:<br>User Preferences<br>Set your preferences for how dates, timestamps, and numbers<br>Date and time format:<br>Number format - decimal character:<br>Number format - thousands separator: | and notifications from REDCap, your secondary and tertiary email addresses can<br>vey invitations), in which they appear as the 'From' address in the email.<br>Add email<br>Add email<br>s appear to you in REDCap.<br>MM/DD/YYYY and 12-hour AM/PM time<br>(e.g., 12/31/2004 22:57 or 31/12/2004 10:57pm)<br>. (period / full stop)<br>(e.g., 3.14 or 3,14)<br>. (comma)                                               |
| Additional Options While your primary email address is used for receiving emails a used when sending out emails from REDCap (e.g., sending surv<br>Secondary email: Tertiary email: User Preferences Set your preferences for how dates, timestamps, and numbers Date and time format: Number format - decimal character: Number format - thousands separator:                         | and notifications from REDCap, your secondary and tertiary email addresses can<br>vey invitations), in which they appear as the 'From' address in the email.<br>Add email<br>Add email<br>appear to you in REDCap.<br>MM/DD/YYYY and 12-hour AM/PM time<br>(e.g., 12/31/2004 22:57 or 31/12/2004 10:57pm)<br>(. (period / full stop)<br>(e.g., 3.14 or 3,14)<br>(. (comma)<br>(e.g., 1,000,000 or 1.000.000 or 1000 000) |

Selecting **"Set up Google Authenticator"** will open a dialog box containing a **QR Code** 

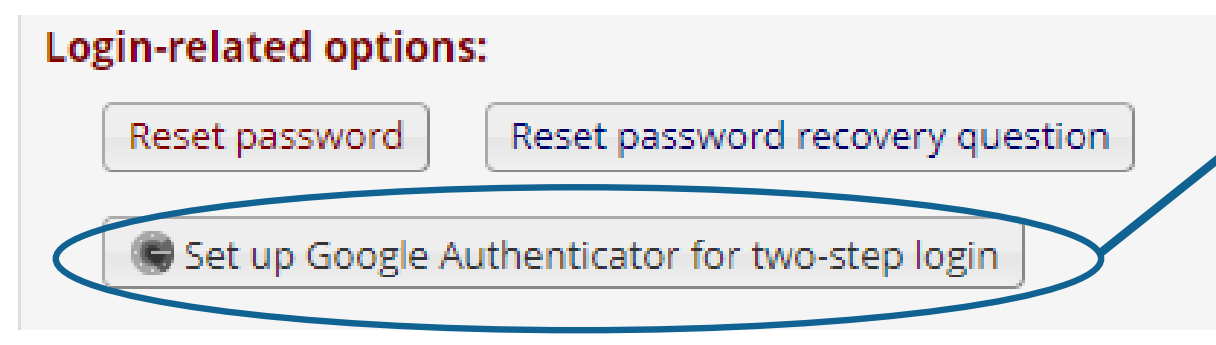

**Tufts CTSI** 

Set up Google Authenticator for two-step login

х

To use two-step verification to log in to REDCap using Google Authenticator mobile app, you will need to first download the app onto your mobile device. Use a link below to download the app on your mobile device.

#### 1) Download the Google Authenticator app to your mobile device

Download the app from <u>Apple App Store</u> or <u>Google Play Store</u> or alternatively search for 'Google Authenticator' in your mobile device's app store.

#### 2) Open the app, and scan this QR code

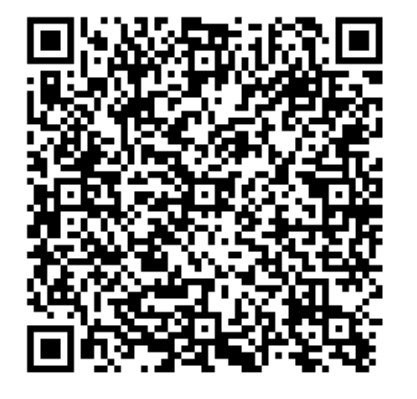

Having trouble scanning the QR code? Try the manual method.

#### 3) Use the app when you log in to REDCap

After you have scanned the QR code using the Google Authenticator app, you can open the app at any time in the future to obtain your verification code for REDCap. The verification code is always changing, so it will be different each time you log in. **NOTE: The app does not require an internet connection** on your device in order to work.

To scan the **QR Code**, you will need the **Google Authenticator** app, which is available in the **App Store** and **Google Play**.

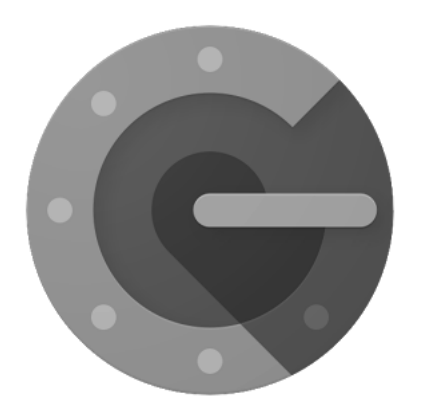

### **Google Authticator**

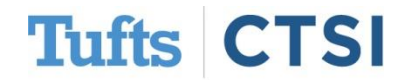

Once you open the app, you should see the option to "Scan a Barcode". Use this to scan the QR code

| 4:15                  | æ <sup>lte</sup> ∡i ∎ 92%.                                               | Set up Google Authenticator for two-step login                                                                                                    |
|-----------------------|--------------------------------------------------------------------------|----------------------------------------------------------------------------------------------------|
| ÷                     | *<br>*                                                                   | To use two-step verification to log in to REDCap using Google Authenticator<br>mobile app, you will need to first download the app onto your mobile device.<br>Use a link below to download the app on your mobile device.                                                                                                    |
| Ad<br>You o<br>follow | d an account<br>can add an account selecting one of the<br>wing options: | <ol> <li>Download the Google Authenticator app to your mobile device<br/>Download the app from <u>Apple App Store</u> or <u>Google Play Store</u> or<br/>alternatively search for 'Google Authenticator' in your mobile device's app<br/>store.</li> </ol>                                                                                        |
| ο                     | Scan a barcode                                                           | 2) Open the app, and scan this QR code                                                                                                    |
|                       | Enter a provided key                                                     | Having trouble scanning the QR code? Try the manual method.                                                                                                    |
|                       |                                                                          | 3) Use the app when you log in to REDCap                                                                                                    |
|                       | < • <b>•</b>                                                             | After you have scanned the QR code using the Google Authenticator app, you can open the app at any time in the future to obtain your verification code for REDCap. The verification code is always changing, so it will be different each time you log in. NOTE: The app does not require an internet connection on your device in order to work. |

The app will then add **REDCap** (no further setup required), along with a number next to the account that will **change regularly** 

| 4:15 🗳                                             | 🖹 LTE 📶 📋 92%  | 4:17                 | 🖹 <sup>lte</sup> 📕 📋 92% |
|----------------------------------------------------|----------------|----------------------|--------------------------|
| Google Authenticator                               | ÷              | Google Authenticator | :                        |
| Account added                                      |                | 210 937              |                          |
| 844 950                                            |                |                      | •                        |
| When you're asked for a verification               | n code, get it |                      |                          |
| here. The code changes frequently,<br>memorize it. | so no need to  |                      |                          |
| ADD ACCOUNT                                        |                |                      |                          |
|                                                    |                |                      |                          |
|                                                    |                |                      | +                        |
| ••                                                 |                | < ●                  |                          |

This number is then your **verification code** whenever you select the Authenticator option during login

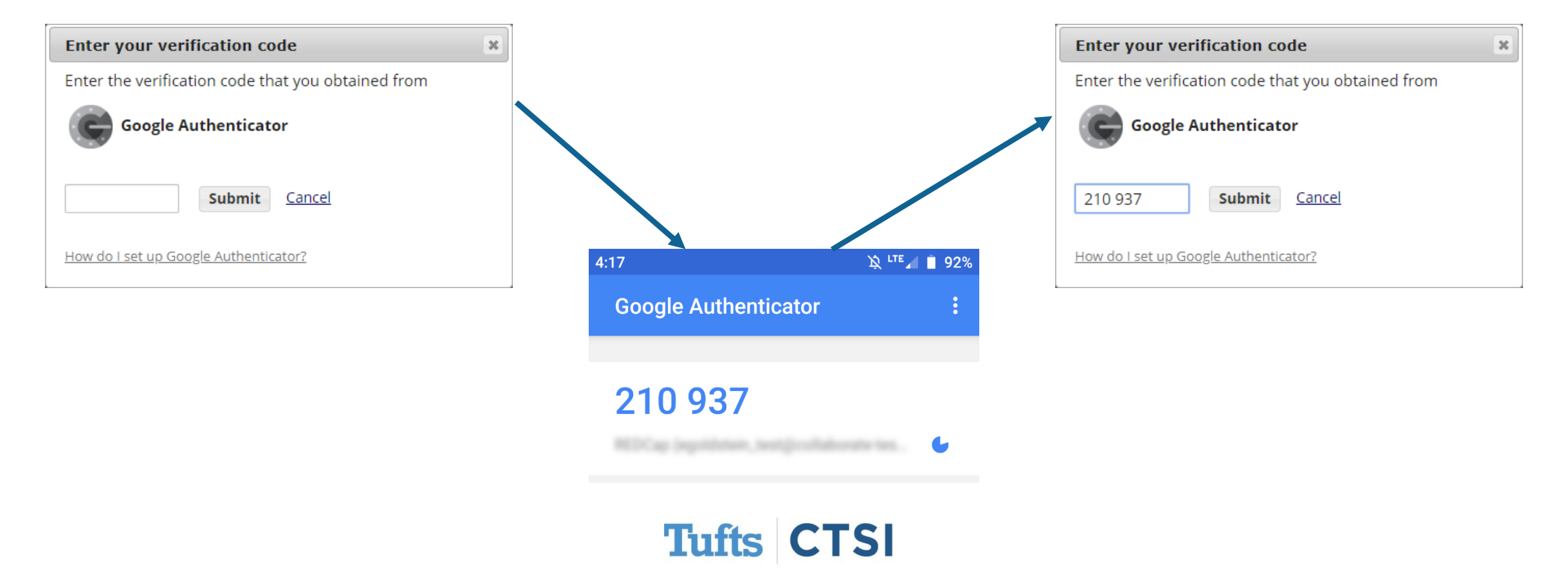

### **Questions?**

### For any questions, don't hesitate to contact us at informatics@tuftsctsi.org

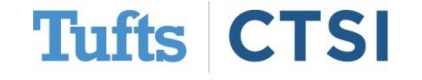